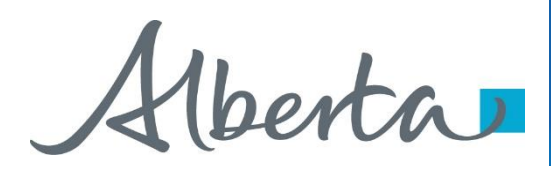

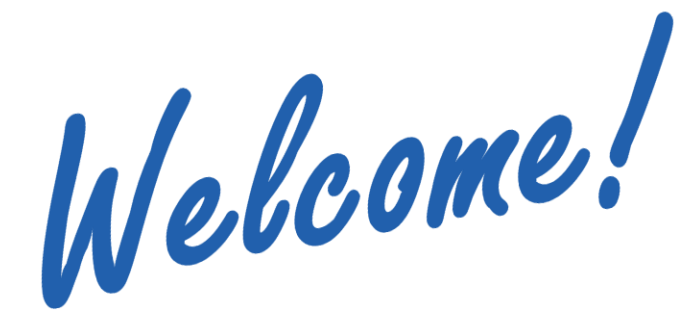

To the ETS – Search Agreements Online Training Course The **Search Agreements** functionality in Transfers enables you to find existing agreements pertaining to registered interests.

Using the search results, you can select the agreements and request for a transfer of ownership to another party.

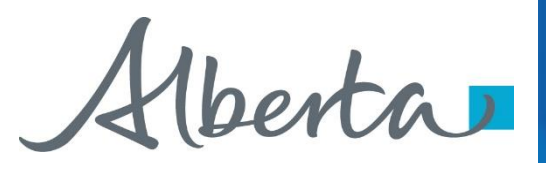

Transfers Government of Alberta

Revisions

| Date            | Revisions Type | Page Number |
|-----------------|----------------|-------------|
| August 31, 2012 | Conversion     | All         |
| April 2020      | Updates        | All         |

erta

Introduction

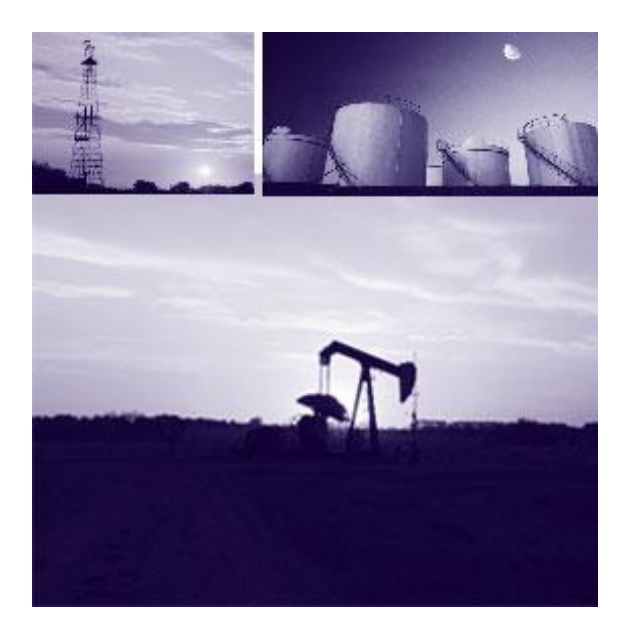

In this module, you will learn how to:

- Search by Agreement Type and Number
- Search by Agreement Type and Number using your own Input File
- Search by Client ID (10-digit)
- Find Client ID (by name or 7-digit client ID)
- Display Agreements Found

Hberta

#### **Search Agreements Options**

| Agreement      | Transfer Type                                                                                                    |
|----------------|----------------------------------------------------------------------------------------------------|
|                |                                                                                                    |
|                | Search Agreements                                                                                                    |
|                |                                                                                                    |
|                | Search by Agreement<br>Type Number  Client Id  Client Id Client Id Client Id Client Id Client Id Client Id Client Id Client Id Client |
|                | More Agreements                                                                                                    |
|                | Agreement Type Code Table                                                                                                    |
|                | Search Reset Close                                                                                                    |
| Use Input File |                                                                                                    |
|                | Browse Submit                                                                                                    |
| •              | Save Close                                                                                                    |

You can search agreements using the following options:

- Agreement Type and Number
- Client ID

You may search by one or all of the above options. Selection of multiple options will refine your search criteria.

In addition, you can also import your own file that contains the list of agreements you want to search on.

berta

### Transfers Government of Alberta

### Search Agreements by Agreement Type and Number

More Information (Pages 6 to 11)

| Agreement Transfer Type         |                                        |                                                                                                    |
|---------------------------------|----------------------------------------|----------------------------------------------------------------------------------------------------|
| Sea                             | rch Agreements                         |                                                                                                    |
| Search by Agreed<br>Type Number | Search by Client Id                    |                                                                                                    |
| Agreement Type C                | ode Table                              | reement Types Webpage Dialog                                                                            |
| Se                              | arch Reset Close                       | Mineral Agreement Typ                                                                                   |
| Use Input File                  | 001<br>002<br>003<br>003<br>003<br>004 | Description<br>PHG Lease<br>NG Lease<br>Petroleum Lease<br>S Yr Plains PHG Lease<br>S the thirth Grades |

Use this option when you know the Agreement Type and Number. You may enter only the agreement number and leave the 3 digit agreement type blank. If there is more than one agreement type with that number, the search results will display all the activity types matching that number. To obtain an exact match, you need to enter both the agreement type and the agreement number.

Clicking on the **More Agreements** link will display 10 more rows of agreement type and number boxes. You may enter up to 100 agreements in the Search by Agreement option.

The **Agreement Type Code Table** link shows a complete listing of all agreement type codes.

Click on *More Information* to view how to **search by agreement type and number**.

1berta

#### **Search Agreements using Input File**

Transfers Government of Alberta

> More Information (Pages 13 to 16)

| Agreement Transfer Type                                                                                                    |                                                                                                    |
|----------------------------------------------------------------------------------------------------|----------------------------------------------------------------------------------------------------|
| Search Agreements                                                                                                    |                                                                                                    |
| Search by Agreement     Search by Client Id       Type Number     Client Id       Image: Distribution of the second second sec |                                                                                                    |
| Use Input File Search Reset Close                                                                                                    | G Chaese File to Unload                                                                                                    |
| Use Input File                                                                                                    | $\leftarrow \rightarrow \checkmark \uparrow$ $\textcircled{B} \rightarrow \text{This PC} \rightarrow \text{Documents} \rightarrow$ |
| Browse Submit                                                                                                    | Organize   New folder                                                                                                    |
| Allows you to select a<br>file from your stored<br>location<br>Feedback Convribit © 1999 Government of Alberta                                                                                                    | 2020 Testing * ^ Name     Unconventior * Alberta ca     Registrations * AMI                                                        |

*TIP:* Saving your file in a text format using **Notepad** will create the proper file format.

To help you save data entry time, you can import your own file that contains your list of agreements to be transferred. The list MUST follow a pre-defined format as follows:

- The first line is called the header line and it must be **TYPE,NUMBER**.
- The successive lines after the header line must follow the format: 3 digit agreement type, a comma, and agreement number.
- Example:

TYPE,NUMBER 004,0495070093 071,7196020386 001,123456

The input file should be a text file (.TXT) and can contain either lowercase or uppercase letters.

Click on *More Information* to view how to **search** agreements using an input file.

(berta)

#### Search Agreements by Client ID

|                                                                                                    | ocarciny                                                                                                    | greenents     |        |        |  |
|----------------------------------------------------------------------------------------------------|----------------------------------------------------------------------------------------------------|---------------|--------|--------|--|
| Sec<br>Typ<br>-<br>-<br>-<br>-<br>-<br>-<br>-<br>-<br>-<br>-<br>-<br>-<br>-<br>-<br>-<br>-<br>-<br>-<br>- | Arch by Agreement<br>The Number<br>The Number | Search by Cli |        |        |  |
| e Input File                                                                                              |                                                                                                    |               |        | •      |  |
|                                                                                                    |                                                                                                    |               | Browse | Submit |  |

# Find Client ClientName Client ID Client Name ETS Acct Address Select Blank

#### Transfers Government of Alberta

More Information (Pages 18 to 20)

Use this option when you know the 10-digit Client ID. The Client ID consists of the 7 digit Client ID and the 3 digit address code. i.e. 8029377-001

8029377 is the 7 digit client Id for Company A 001 is the 3 digit address code for Company A

**Find Client**: Use this option if you do not know the Client ID. This takes you to the Find Client screen, which provides you with a field to enter the client's name.

Click on *More Information* to view how to **search** by client ID.

1berta

#### Search Agreements by Client ID using Find Client Screen

### **Find by Client Name**

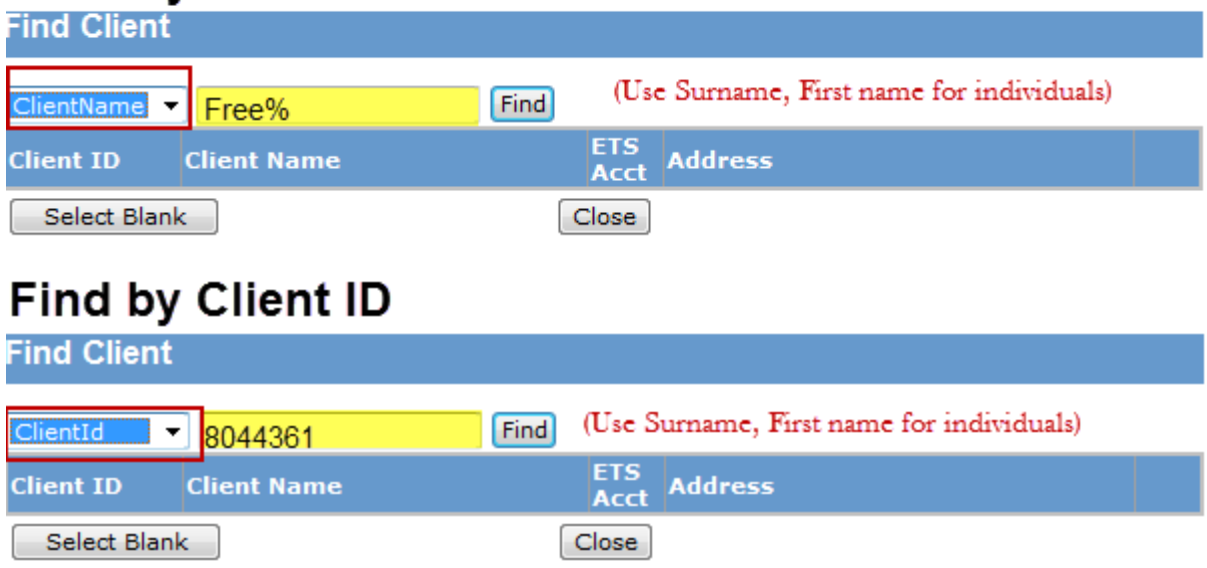

*Tip:* Click the dropdown arrow to select between Client Name and Client ID.

Transfers Government of Alberta

> More Information (Pages 22 to 26)

The Find Client screen allows a search by name or by the first 7 digits of the client ID, if you do not know the client's address code.

**Find by Client Name**. This option allows you to find the client ID by specifying a client name. You can enter the first 4 characters of the client's name to begin the search.

**Find by Client ID**. This option allows you to find the full client ID (10-digit) using the first 7 digits of the client ID in the search.

Click on *More Information* to view how to **find client**.

berta

#### Search Agreements by Client ID using Find Client Screen (Continued)

| Find Client  |             |                                                 |
|--------------|-------------|-------------------------------------------------|
| Client Name  | ABC Co      | Find (Use 'Surname, First Name' for individuals |
| Client ID    | Client Name | ETS<br>Acct Address                             |
| 809-2681 001 | ABC COMPANY | Yes 25 CARDIFF LANE STRATFORD PE C1B 1L1 Select |
| Select Blank |             | Close                                           |
|              |             |                                                 |

The Find Client Results screen will only display **ACTIVE** clients.

You need to select the client from the Find Client Results screen to populate the Search by Client ID field in the **Search Agreements** window. In case a client has multiple client IDs, it is important that you select **ALL** of the client IDs to ensure an accurate search is obtained.

- **Client ID** The Client ID column displays a list of client IDs that match your selection criteria.
- Client Name The Client Name column displays the corresponding client's name on our Alberta Mineral Information System
- ETS Acct The ETS Acct column indicates if the client has an ETS account. If the client you select does NOT have an ETS account, inform the specific client to apply for an ETS Account.
- Address The Address column displays the Official Service Address according to the Records of Alberta Energy for each client.
- Select Use the Select link to select the client involved.

(berta)

## Transfers Government of Alberta

#### **Search Results**

| Agreements Found |           |                           |          |             |
|------------------|-----------|---------------------------|----------|-------------|
|                  |           |                           |          |             |
| Agree            | ment      | Designated Representative | Pendi    | ing Land    |
| H 🗌 054 54       | 107090783 | ABC COMPANY               | NO       | 5-24-091    |
| 054 54           | 07090784  | ABC COMPANY               | NO       | 5-24-091    |
| Partici          | ipant     |                           | ETS Acct | Percent     |
| ABC CO           | OMPANY    |                           | Yes      | 100.0000000 |
| Agreemen         | its found |                           |          |             |

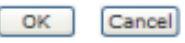

The Agreements Found screen will display all the agreements found in ascending Agreement Type and Agreement Number order.

The **Pending** column indicates if there is a transfer pending for the agreement displayed. A Transferor(s) undivided interest is locked once the transfer is in Pending status. If there is more than one participant in an agreement, transfers can be prepared involving the remaining participants.

If individual transfers are prepared for each participant in an agreement, each participant's interest will be locked in Pending status.

- Select All Putting a check mark in the box at the top of the screen will select ALL agreements.
- Agreement Number To display the Agreement information, click on the agreement number.
- Show Details Clicking on the '+' will show the participant details.
- Hide Details Clicking on the '-' will hide the participant details.
- **Participant** The participant details include the participant name, whether or not that participant holds an ETS account, and percentage of interest held.

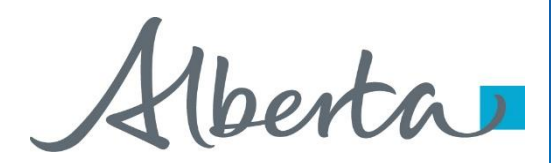

# Resources

ETS Support and Online Learning provides access to relevant guides, course and other information

If you have questions, please contact <u>Transfers.Energy@gov.ab.ca</u> or the Transfer Helpdesk at (780)644-2300

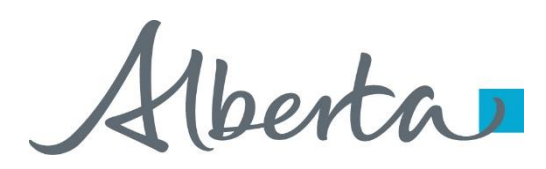

Congratulations!

You have completed the ETS – Search Agreements Online Training Course

Please proceed to Initiate a Transfer module detailing other functionality of Transfers.

If you have any comments or questions on this training module, please forward them to the following email address:

Transfers.Energy@gov.ab.ca